## ALASKAJOBS WOTC LOGIN INSTRUCTIONS

1) Navigate to <u>www.alaskajobs.alaska.gov</u> and click on the 'Log in' drop down in the upper right corner.

| ALASKA                             |                            |            | myAlaska | Departments | State Employees |
|------------------------------------|----------------------------|------------|----------|-------------|-----------------|
| ALASKA DEPARTME<br>& WORKFORCE DEV | S<br>TOF LABOR<br>ELOPMENT |            |          |             | +3 Log in -     |
|                                    | Find a Candidate           | Find a Job |          |             |                 |
| MULTISEARCH TOOL UNAVAILABLE       | AT THIS TIME               |            |          |             |                 |
| Nowo and Annay                     | incomonto                  |            |          |             |                 |

2) Select Employer. Agents (formerly Consultants) should also select Employer.

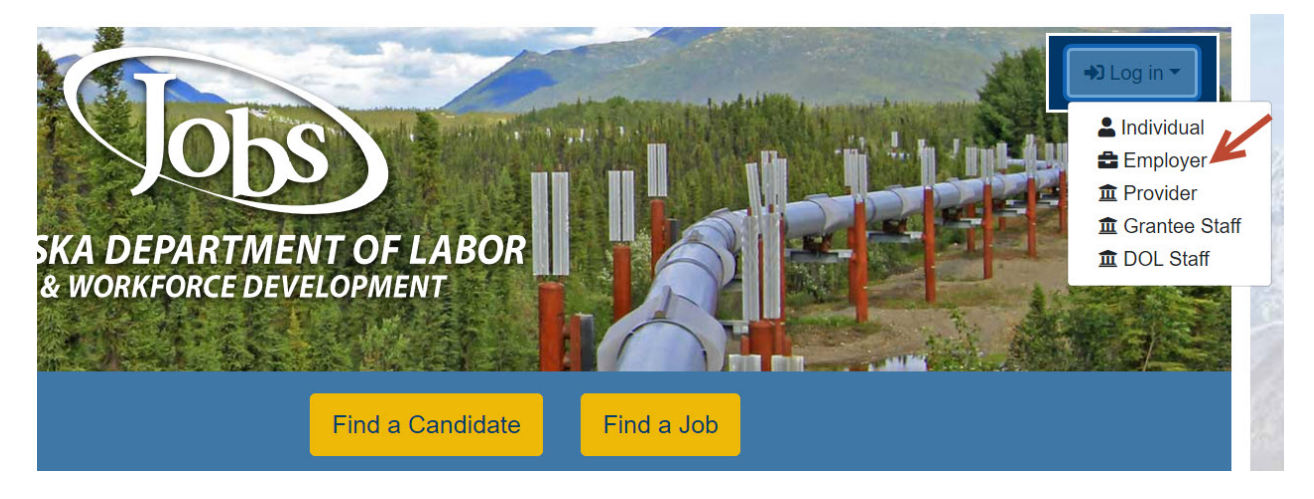

3) You will be directed to the myAlaska login screen. Note, you must have a myAlaska account for each user type in AlaskaJobs, such as an Individual seeking a job, an Employer, a Service Provider, or a Grantee Case Manager.

| 💮 myAlaska    |           |                                                                                       |
|---------------|-----------|---------------------------------------------------------------------------------------|
| HOME SERVICES | MYPROFILE | MYDOCUMENTS HELP                                                                      |
|               |           | myAlaska Login<br>Usemame:                                                            |
|               |           | Password: Sign-In                                                                     |
|               |           | Forgot my Username<br>Forgot my Password<br>New User: Register for a myAlaska Account |

4) If you had an employer account in the ALEXsys system, enter your prior ALEXsys login credentials. You should be directed to the welcome page within AlaskaJobs. If you do not remember your ALEXsys Username or Password or did not have an employer account in ALEXsys, select 'I do not have an Account....' and proceed to step 5 below.

| ALASKA DEPARTMENT OF LABOR<br>& WORKFORCE DEVELOPMENT | We cannot find your account in our system.<br>If you have an account in our previous ALEXsys, please enter it here and | d click Next.                        |
|-------------------------------------------------------|----------------------------------------------------------------------------------------------------|--------------------------------------|
| <ul> <li>Indicates required fields.</li> </ul>        | A                                                                                                    | For help click the information icon. |
| *ALEXsys Username:                                    |                                                                                                    |                                      |
| *ALEXsys Password:                                    |                                                                                                    |                                      |
| <u>I do not have an Account or I d</u>                | lo not remember my Username and/or Password.<br>Next                                                                   |                                      |

5) Select Employer. If you had an ALEXsys account, a WOTC online system account, or have previously logged into AlaskaJobs, select 'Yes, Verify my account' and proceed to step 6 below. If you have never accessed ALEXsys, the prior WOTC online system, or AlaskaJobs, select 'No, Start a new registration' and proceed to create a new registration. Note: The list of prior used systems might not show WOTC at this time, but will in the future.

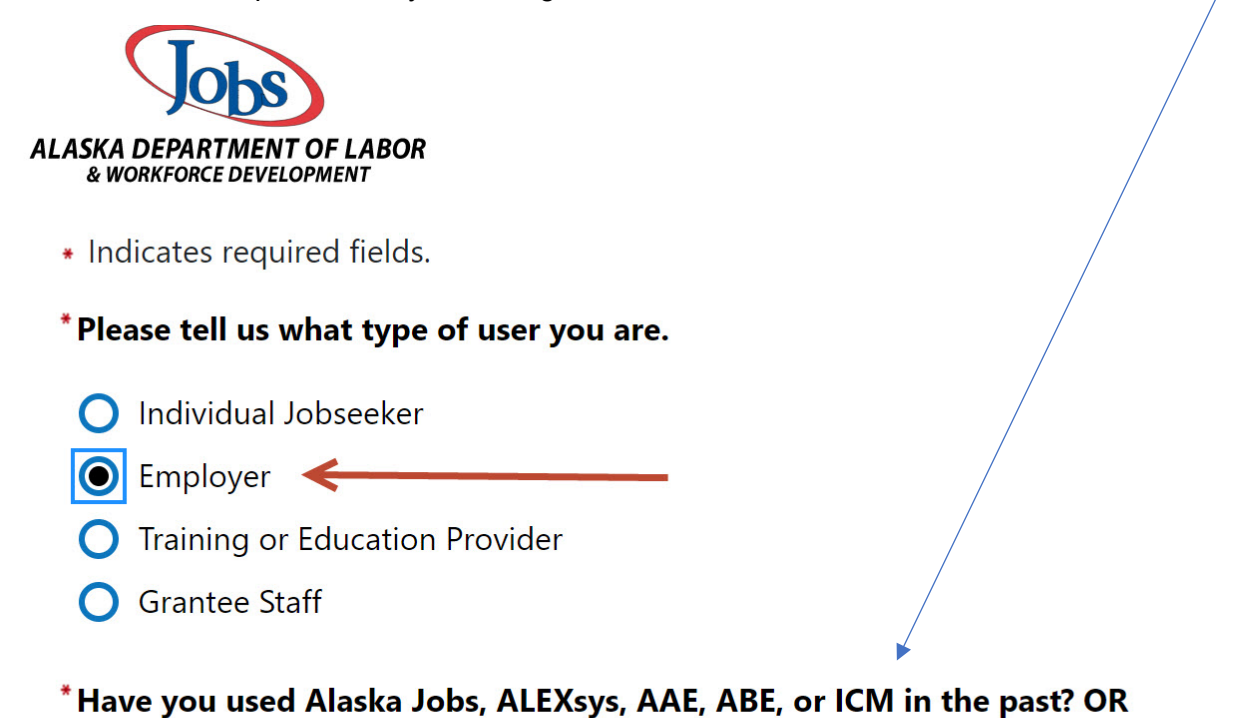

Have you forgotten your ALEXsys username or password?

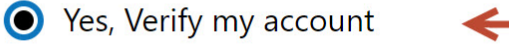

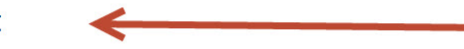

No, Start a new registration

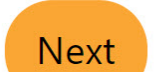

6) For pre-existing WOTC users, complete the below required fields to find your WOTC account. The information provided should be for your individual contact information.

| ALASKA DEPARTMENT OF LABOR<br>& WORKFORCE DEVELOPMENT | To ensure the highest level of security, please enter the needed information into the form, so that we can verify this information against what is in our database.<br>If you can't provide the needed information, you will be redirected to the contact staff page. |                          |
|-------------------------------------------------------|----------------------------------------------------------------------------------------------------|--------------------------|
| <ul> <li>Indicates required fields.</li> </ul>        |                                                                                                    | For help click the infor |
| Your Information                                      | n                                                                                                    |                          |
| *Zip Code:                                            |                                                                                                    |                          |
| * Phone Number:                                       | (no dashes)                                                                                                    |                          |
|                                                       |                                                                                                    |                          |
|                                                       | Next >>                                                                                                    |                          |

7) An email verification code which will be active for 24 hours will be sent to your email address as indicated under Email Verification. Please enter it here. Make sure to check your junk mail or spam filter. (If there is no email generated, access the Contact Staff page for assistance if you are not redirected by the system.)

| ALASKA DEPARTMENT OF LABOR                                                               | To ensure the highest level of security, pleas<br>that we can verify this information against v                                                                                      | e enter the needed information into the form, so<br>what is in our database.                                                                   |
|------------------------------------------------------------------------------------------|----------------------------------------------------------------------------------------------------|----------------------------------------------------------------------------------------------------|
| & WORKFORCE DEVELOFMENT                                                                  | If you can't provide the needed information, you will be re                                                                                                    | directed to the contact staff page.                                                                                                    |
| <ul> <li>Indicates required fields.</li> </ul>                                           |                                                                                                    | <b>1</b> For help click the information                                                                                                    |
| Email Verification                                                                       | on                                                                                                    |                                                                                                    |
| We have sent an email with<br>this code and enter it belo<br>have access to this email a | n a verification code to your email address in our system ag<br>w. This code will remain active for 24 hours. Successful entry<br>ddress, please click the Contact Staff link below. | bson@resourcedata.com. To complete the verification process, please<br>of this code will provide access to the Alaska Jobs system. If you do n |
| * Enter Verification Code                                                                |                                                                                                    |                                                                                                    |
|                                                                                          | Next<br>[ <u>Go to Contact</u>                                                                                                    | Staff]                                                                                                    |

8) Agents creating new registrations should select 'Third Party Agents (TPA) to indicate their Employer user type in AlaskaJobs, and answer 'Yes' to the question, "Will you be applying for Work Opportunity Tax Credits for your clients?" on the Agent Identification screen.

9) Upon successful entry of your verification code or completion of a new registration, review any Notices.

# Notice to Employers Regarding Job Bank Nondiscrimination and Hiring Restrictions Based on an Individual's Unemployment Status

We advise employers not to automatically exclude job seekers based on their unemployment status unless the employer can show that an unemployment status restriction is related to the job posted and consistent with the employer's business needs. This type of screening requirement may unjustifiably limit the employment opportunities of applicants in protected groups and may therefore violate federal civil rights laws. Any employer that submits a job announcement containing restrictions or exclusions based on an applicant's unemployment status will have an opportunity to edit or remove the announcement.

#### Practical Considerations:

- It could be difficult for employers to show that screening out applicants based on their current status as unemployed is job related and consistent with business necessity. For example:
  - · Candidates for entry-level jobs and certain other positions receive relevant training upon hire.
  - An applicant who currently is employed is not likely to be employed in a position identical to the position being filled.
  - For jobs that do not require state-of-the-art knowledge, skills and/or abilities related to rapidly changing technologies or practices, the qualifications and experience that applicants acquired through past jobs do not automatically disappear during the period of unemployment. Many of those who are unemployed for long periods of time before returning to work see their earnings eventually bounce back to their pre-unemployment levels, suggesting little loss of their skills during unemployment.
  - Even for those jobs that require state-of-the-art knowledge, skills and/or abilities of rapidly changing technologies or practices, it cannot be assumed that the applicant has not taken steps to maintain proficiency in those skills and knowledge. Moreover, current employment may not be useful in evaluating relevant experience and knowledge.
- · More accurate and potentially less discriminatory alternatives to exclusion of those currently unemployed include individualized

### 10) Successful login. Select My Dashboard.

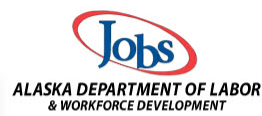

#### ABC Company has been successfully registered.

Please make a selection below to continue.

## What would you like to do next?

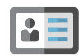

#### Add Locations and Contacts.

To add additional locations or contacts, please click the link above.

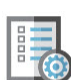

#### Post a Job

At this time, you may enter job orders for positions that you have vacancies for. These job or registration information. Please allow up to 3 business days for this verification process. You provided one during registration.

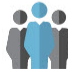

#### <u>My Dashboard</u>

To find more information about other services offered to employers, please click the link abc

11) After selecting My dashboard, you should see a screen similar to one of these below:

| Menu                                                                                                    | A Home                                                                                         | My Dashboard 🕞 Sign Out 💄 Services for Individuals 🚢 Services for Employers                                                                                                    |                                                                                                    |  |
|----------------------------------------------------------------------------------------------------|------------------------------------------------------------------------------------------------|----------------------------------------------------------------------------------------------------|----------------------------------------------------------------------------------------------------|--|
| <ul> <li>My Employer<br/>Workspace</li> <li>My Employer Dashboard</li> <li>Directory of Services</li> </ul> | ALASKA DEPARTMENT OF L<br>& WORKFORCE DEVELOPMEN                                               | Welcome to My Employer Workspace Cind<br>and Contact Information.<br>This page introduces you to features available in the syst<br>are interested in, and offers suggestions to you. Please n | y Testing, <u>View your Profile</u><br>em, lets you customize the content you<br>take a selection from the items below. |  |
| Quick Menu                                                                                                  | My Employer Dashboard                                                                          | Directory of Services                                                                                                    |                                                                                                    |  |
| Employer Resources                                                                                          | Configure Dashboard Widgets                                                                    |                                                                                                    |                                                                                                    |  |
| Other Services                                                                                              | Current liser Sta                                                                              | stiction                                                                                                    |                                                                                                    |  |
| Communication Center                                                                                        | Listed below is a su<br>section to review th                                                   | mmary of some of the activity you have accomplished on Alaska<br>lose items                                                                                                    | VOS. Click any of the links in this                                                                                     |  |
| Assistance Center                                                                                           | Messages:          ① new message(s) ,          ② new appointment(s)         Registration Date: |                                                                                                    |                                                                                                    |  |
| Management                                                                                                  |                                                                                                |                                                                                                    |                                                                                                    |  |
| Upload a Document                                                                                           | Le Service                                                                                     | es 🖕 Portfolio 🚠 Site Map 🔍 Site Search 🏟 Page Preferences                                                                                                    | Feedback 🕜 Assistance                                                                                                   |  |
| Scan a Document                                                                                             | Privacy Statement   Dis                                                                        | claimer   Terms of Use   Accessibility   Recommended Settings   EEO   Pro                                                                                                    | itect Yourself   About this Site   Contact Us                                                                           |  |
| My Employ<br>Workspace                                                                                      | rer                                                                                            | Jobs ar                                                                                                    | elcome to My                                                                                                    |  |
| My Employer I                                                                                               | Dashboard                                                                                      | ALASKA DEPARTMENT OF LABOR Th<br>& WORKFORCE DEVELOPMENT                                                                                                    | is page introduces                                                                                                    |  |
| Directory of Se                                                                                             | ervices                                                                                        | are                                                                                                    | e interested in, and                                                                                                    |  |
| Quick Men                                                                                                   | u                                                                                              | My Employer Dashboard Director                                                                                                    | y of Services                                                                                                    |  |
| Employer Reso                                                                                               | ources 🕨                                                                                       |                                                                                                    | 6                                                                                                    |  |
| Employer Port                                                                                               | folio 🔸                                                                                        | Employer Profiles                                                                                                    | <u>Cor</u>                                                                                                    |  |
| <ul> <li>Other Servi</li> </ul>                                                                             | ices                                                                                           | Work Opportunity Tax<br>Credit                                                                                                    | plications                                                                                                    |  |
| Communicatio                                                                                                | on Center                                                                                      | Current Oser Statistics                                                                                                    |                                                                                                    |  |

| Menu                                               |                         | 🗥 Home 🛛 My Dast        | board 🗘 Sign   | Out 🛛 🐣 Services for Individuals | 😤 Services for Employers |
|----------------------------------------------------|-------------------------|-------------------------|----------------|----------------------------------|--------------------------|
| <ul> <li>My Employer</li> <li>Workspace</li> </ul> |                         | Welcome t<br>Informatio | o My Emp<br>n. | loyer Workspace                  | Boris Elzin, <u>View</u> |
| My Employer Dashboard<br>Directory of Services     | & WORKFORCE DEVELOPMENT | offers suggest          | ions to you. I | Please make a selection          | from the items below     |
| - Quick Menu                                       | My Employer Dashboard   | Directory of Services   |                |                                  |                          |
| Employer Resources                                 |                         |                         |                | Completed Decisions (with        | in the last 30 days) 🗵   |
| Agent Portfolio                                    | Agent Profiles          |                         | <u>0</u>       | Request for Information          | n                        |
| Other Services                                     | Work Opportunity Tax    | WOTC Applications       | Q              | Denied                           |                          |
| Communication Center                               | credit                  |                         | <u>0</u>       | Certified<br>Pending             |                          |
| Appointment Center                                 |                         |                         | <u>o</u>       | Submitted Applications           | Awaiting                 |
| Assistance Center                                  |                         |                         |                | Certification                    |                          |
| <ul> <li>Document</li> <li>Management</li> </ul>   |                         |                         |                | Configure Dashbo                 | ard Widgets              |
| View My Documents                                  |                         |                         |                |                                  |                          |
| Upload a Document                                  | Current User Stati      | stics                   |                |                                  |                          |
| Scan a Document                                    | Listed below is a sum   | many of some of the     | activity you   | have accomplished on A           | laska VOS. Click anv     |

12) For WOTC, from the left navigation Select Employer Portfolio > Work Opportunity Tax Credit > WOTC Applications as highlighted in yellow.

If you do not see Work Opportunity Tax Credit in your Employer Portfolio, please notify department staff by email at <u>alaskajobs.helpdesk@alaska.gov</u>. Include "No WOTC in Employer Portfolio" in the subject line, and also provide your user name, employer/agent name, and provide information about your login attempt process with screenshots if possible.

13) The System should display the screen below.

- Search by scrolling down to the bottom to click '<u>Filter</u>' link for your applications already in the system, or
- Click Create Application which directs you to the first page of the 8850, or
- Click Import WOTC Applications to download instructions and a template for mass import of applications.

| Menu                                               | 🎢 Home 🛛 My Dashboard 🕞 Sign Out 💄 Services for Individuals 斗 Services for Employers |
|----------------------------------------------------|--------------------------------------------------------------------------------------|
| <ul> <li>My Employer</li> <li>Workspace</li> </ul> | Use this page to search and manage WOTC applications.                                |
| My Employer Dashboard                              | ALASKA DEPARTMENT OF LABOR<br>& WORKFORCE DEVELOPMENT                                |
| Directory of Services                              |                                                                                      |
| <ul> <li>Quick Menu</li> </ul>                     | Create WOTC Application                                                              |
| Employer Resources                                 |                                                                                      |
| Employer Portfolio                                 | Click to Create Application: <u>Create Application</u>                               |
| <ul> <li>Other Services</li> </ul>                 | Click to Import WOTC<br>Application:                                                 |
| Communication Center                               |                                                                                      |
| Appointment Center                                 | Hide Filter Options                                                                  |
| Assistance Center                                  |                                                                                      |
| Document                                           | Employer Criteria                                                                    |
| —<br>Management                                    |                                                                                      |
| View My Documents                                  | Employer ID (internal only): 18                                                      |
| Upload a Document                                  | Employer FEIN:                                                                       |
| Scan a Document                                    | Agent Name: None Selected 💌                                                          |

Agents can add associated employers by choosing their profile:

| <ul> <li>My Employer</li> <li>Workspace</li> </ul> | Jobs                                                  | Welcome to My<br>Information. |
|----------------------------------------------------|-------------------------------------------------------|-------------------------------|
| My Employer Dashboard                              | ALASKA DEPARTMENT OF LABOR<br>& WORKFORCE DEVELOPMENT |                               |
| Directory of Services                              | oners suggestion                                      |                               |
| Quick Menu                                         | My Employer Dashboard                                 | Directory of Services         |
| Employer Resources                                 |                                                       |                               |
| Agent Portfolio                                    | Agent Profiles                                        | Corporate Profile             |
| Other Services                                     | Work Opportunity Tax<br>Credit                        | Communications Profile        |
| Communication Center                               |                                                       |                               |

For further instructions to enter and manage WOTC applications for employers and agents, please see the AlaskaJobs WOTC Employer Guide. Registration instructions on pages 1 - 3 may vary in some aspects from AlaskaJobs due to Alaska's registration process via myAlaska.